# 湖北师范大学 VPN 系统使用指南

为方便学校教职工在校外通过互联网、以实名认证的方式访问校 园网内部资源(仅允许校内访问或未对外网发布的应用系统和数字资 源),湖北师范大学已部署学校 VPN(Virtual Private Network, 虚拟专用网络)系统,允许教职工通过电脑 Web 浏览器、电脑客户端 或手机/Pad 移动端等三种方式中任意一种访问校内资源。有关安装、 使用要求和方法如下。

### 一、遵循条款

湖北师范大学 VPN 服务是为方便学校相关用户在校外通过互联 网、以实名认证方式访问校园网内部资源,用户在使用 VPN 服务的过程中须严格遵循相关条款:

1.使用 VPN 服务时,须严格遵守《中华人民共和国网络安全法》、
 《中华人民共和国计算机信息系统安全保护条例》等相关法律法规,
 以及湖北师范大学互联网络安全相关管理规定。

2. VPN 用户使用湖北师范大学**统一身份认证系统**账号和密码登 录系统,严禁随意将账号密码传播给第三方。由于用户自身原因造成 账户泄漏而导致的一切后果由用户本人承担,后果严重的将依照相关 规定追究责任。

#### 二、使用方法

(一) 电脑 Web 浏览器方式

#### 1、安装和访问 VPN 系统

在浏览器输入<u>https://vpn.hbnu.edu.cn</u>,打开登录页面,输入

# 账号和密码,登录 VPN 系统。

| C > C A IN A HIDA/YADA.MANAGUCA/DOTAL default/index.html<br>• C • · O + O + O + O + O + O + O + O + O + O |                                                                                                    |
|----------------------------------------------------------------------------------------------------|----------------------------------------------------------------------------------------------------|
| $\begin{smallmatrix}&&0\\1&&&\\&1_1&&\\&1&&0\end{smallmatrix}$                                            | 天融信下一代VPN<br>用户名:工号<br>WB2最VPN +6256228-<br>本                                                                                                    |
| A.                                                                                                    | 密码:与"今日校园"/"网上办事大厅"密码一致                                                                                                    |
|                                                                                                    |                                                                                                    |
| з768886668888971889985588: 🌍 chrome 50+ 💕 lirefox 54+ 💋 le 9+                                             | August International August Automation and August August Aug |

登录成功后即可访问校内资源。

| <li>C O O https://wpn.hbma.edu.cn/portal_default/vone/pc</li>                         | irtai/Index.html                               | 11 <b>* *</b> 1                                               | -со 88 🖬 🤹 🖓 - 📮 - 🛄 - Х. 🗰 мала малан о             |          |
|---------------------------------------------------------------------------------------|------------------------------------------------|---------------------------------------------------------------|------------------------------------------------------|----------|
| ★ の最 ・ 日本化の展示 □ 合数 ② 用以大会 ○ 200度 ◎ 日第一下<br>時代(1) ※日本会 用な合理な合成目的の利用は2 (市の市市市市会の単成下市の市内 |                                                |                                                               | 0.1                                                  |          |
| (天殿信                                                                                  |                                                |                                                               | ▲ 10301083 ● 切田 O11144                               | 点击此按钮, 可 |
|                                                                                       |                                                |                                                               | WALK HERE RO                                         | 一次正义水口   |
| SSL VPNBERBRICZER                                                                     |                                                | 1 77.77 KB/84.30 KB                                           | 1331489                                              | 对贪凉分类显   |
| \$ \$\$\$\$T\$                                                                        |                                                |                                                               |                                                      | -        |
| S1CTO198;<br>http://w-learning.51sto.com                                              | CNKI4-BHERI<br>https://www.cnki.net            | だか歌劇<br>https://g.wanfangdata.com.on                          | 万方地方市地站积极多     http://fs.var/fangdata.com.cn         | ホ        |
| edukt/* 12.00.00.00.00                                                                | e https://218.197.20.2-6001                    | 2100/04/00/94/06/07/10/20/20/20/20/20/20/20/20/20/20/20/20/20 | Kranim<br>http://dais.people.com.cn                  |          |
| ん大 "每日知道书教育"<br>http://pubewezhe.com                                                  | e 但意志并被运车<br>http://wyang.tshrap.com           | € 237mm00010min<br>http://www.htsses.com.cm                   | e Mazana<br>http://zq.bookan.com.cn/Yuindex&id=23173 |          |
| E TRADIE OF COLORED OF COLOR                                                          | POIPS2要体自主学习使道体     https://www.sudwerk.net.co | ee mtdainge<br>http://wkpc.youwer.tv                          | たちか方在後年期休定<br>http://fbrary.knoleum.com              |          |
| e 最短的文·中华的词称<br>https://www.cs/wahac.com                                              | e EBH世界<br>http://www.aslibrary.com            | e Filex/#d/kile                                               | Hittillerix Hitli     http://pikan.cov/p.com         |          |
| e 网上贴给打<br>bages//whilipafks.com                                                      | e                                              | e Bille2%@Bit                                                 | E HERENIKAS                                          | 1        |
| eeeeeeeeeeeeeeeeeeeeeeeeeeeeeeeeeeeee                                                 | e HERR Market                                  | e #吕Z:#用书题说中<br>https://jsb2.adven.eet                        | ESSCOMMENT<br>http://search.afbacehont.com           |          |
| EtVillageik38/#<br>https://www.engineewingvillage.com                                 | e of8/rickel                                   | SpringerLink#384#<br>https://Tink.springer.com                | SpecialSciD8S00mHxtie                                |          |
| WSNetSRe<br>https://www.minfdscientific.com/page/mondscient                           | e 新学术SCI用订M法<br>http://search.newacademic.net  | AN 20.4 CBB (And 2 B)     Http://edu.nevacademic.net          | CA (E105)<br>http://214.147.16.12                    |          |

VPN 资源分类显示如下图:

| 37 | 天龍信                                    |   |                                           |        |                                       | 1 | •02E 011                                  |
|----|----------------------------------------|---|-------------------------------------------|--------|---------------------------------------|---|-------------------------------------------|
|    |                                        |   |                                           |        |                                       |   | #WA入出型名称 23                               |
| 5  | SSL VPNBEIBIBLIZ/6205                  |   | 11                                        | 400.16 | КВ/515.17 КВ                          | ( | ④ 4分29秒                                   |
| 数字 | 资源(中文)                                 |   |                                           |        |                                       |   |                                           |
| e  | 51CTO字腕<br>http://e-learning.51cto.com | e | CNKI中图短网<br>https://www.crki.net          | e      | 万方数据<br>https://g.wanfangdata.com.cn  | e | 万方地方志知识服务<br>http://fz.wanlangdata.com.cn |
| e  | 中国共产党思想理<br>http://data.lilun.cn       | e | <b>中版电子图书</b><br>http://218.197.20.2/8001 | e      | 习近平系列重要讲<br>http://218.197.20.2:970   | e | 人民務語<br>http://data.people.com.cn         |
| e  | 人大"复印报刊资<br>http://ipub.exuezhe.com    | e | 信息素养数据库<br>http://suyang.zinnzq.com       | e      | 全球案制发现系统<br>http://www.htcases.com.cn | e | 解和网<br>http://zq.bookan.com.cn/?t=in.     |
| e  | 国道多媒体教学资源<br>http://www.metel.cn       | e | 学问用全媒体自主<br>https://www.auewen.net.cn     | e      | 御信彈堂<br>http://wkpc.youan.tv          | e | 新东方在线多媒体<br>http://Torary.kooleam.com     |
| e  | 晨星创文-中华诗词库                             | e | 汇粮书世界                                     | e      | 百度文库高校版                               | e | 增晋中文期刊                                    |

2、退出 VPN 系统

点击 VPN 系统右上角"注销"按钮,可退出 VPN 系统。

| <ul> <li>天秋信</li> </ul> | × +                                         |                                              |                                           | υ – σ ×                                                  |
|-------------------------|---------------------------------------------|----------------------------------------------|-------------------------------------------|----------------------------------------------------------|
|                         | https://vpn.hbnu.edu.cn/portal_default/vone | e/portal/index.html                          |                                           | ■ / · Q #EXHED FRAME AND Q = D = 限山 VDN 系统               |
|                         | 了天皇信                                        |                                              |                                           |                                                          |
|                         |                                             |                                              |                                           | <b>谢响</b> 入出理名称                                          |
|                         | SSL VPN版通建立成功                               |                                              | 1 67.27 KB/210.08 KB                      | 389                                                      |
|                         | 最近访问资源                                      |                                              |                                           |                                                          |
|                         | A R政策     http://dstapeople.com.cn          | e IDNS                                       | CNKIA-GENere<br>https://www.cnki.net      | € ####?+##\$###<br>https://www.citedhiction              |
|                         | 数字资源(中文)                                    |                                              |                                           | •                                                        |
|                         | S1CTO学能<br>http://e-learning.51cto.com      | CNKH40000                                    | 方方意図<br>https://g.wanfangdata.com.cn      | プカ地方地域認識時     http://ficeneleopditacere.en               |
|                         | e<br>中国共产党思想理论资源<br>http://data.iliun.cn    | ettp://218.197.20.2.8001                     | ◎ 辺近率新列重要讲試験指序<br>http://218.197.20.2.970 | KRBB     Http://data.purple.com.en                       |
|                         | 人大 *算印度刊後期*<br>http://joub-excedue.com      | e 信息素許較協作<br>http://suyang.zzhnaq.com        | er建本的权规系统<br>http://www.htcsses.com.cn    | INTER     Impulting-bookst-common/Int indexed/did 221773 |
|                         | e R道多媒体教学波道<br>http://www.metel.cn          | F利利全部体由主学习资源库     https://www.sutewen.net.cn | ee 樹族障空<br>http://wkpc.youan.tv           |                                                          |
|                         |                                             | e III 時世界<br>http://www.ssibirary.com        | flttfSt/mitelualback.com                  | eeeeeeeeeeeeeeeeeeeeeeeeeeeeeeeeeeeee                    |
|                         | e 网上现告灯<br>https://wb.bjadks.com            | e 副型心理在技服务平台<br>http://dzc.se/vatu.com       | e 说计师之家资源库<br>https://www.51ijaj.com      | E IERNECH<br>https://www.dudu.com                        |
|                         | 4 10 10 10 10 10 10 10 10 10                | 17112 A.1.899 A.                             | 56,80.00 / 200.4470.470.4                 | □1980/85 Ø P448用 ⑲ ❷   * ± ¥# 册 册 册 册 ① 0                |
| 🖬 ۾ 🖿                   | 6                                           |                                              |                                           |                                                          |

(二) 电脑客户端方式

需要在电脑安装相应客户端方可使用。建议使用该方式访问 VPN 系统。

# 1、下载并安装客户端(两种方式任选一种)

方式1: 在 Web 页面, 根据提示下载客户端:

| 0                                                            | 欢迎登录VPN 手机调整表>     |             |
|--------------------------------------------------------------|--------------------|-------------|
| 天融信下一代VPN                                                    | 利中省                |             |
| with a real real real real real real real re                 | #15                |             |
| 通動は高小鉄高空設置<br>1.高小鉄株装飾造用。2.下数高小海(*)<br>2.高小県日安治、当街空間小街街会留日日の |                    | -           |
| A BERNET                                                     |                    | <u> </u>    |
|                                                              | SERRY TERMA        | NGClientSet |
|                                                              | 00 if# 8007 #8 608 | UD,exe      |
|                                                              |                    |             |

下载后双击安装,安装完成点击关闭安装界面即可:

| 🍞 TopSAP客户端 | : 正在安装                        | - 0   | × |
|-------------|-------------------------------|-------|---|
| 了 抽取: tops  | ec-font.svg                   |       |   |
|             |                               |       |   |
|             |                               |       |   |
| 取消(C)       | Nullsoft Install System v2.43 | 关闭(L) |   |

**方式 2:** 在浏览器上输入 <u>https://app.topsec.com.cn/ng.html</u>, 选择 "Windows" 下载安装程序。

| Amin WREAF A KETERLE SWAFA RUSAFA<br>たまたはないない<br>たまたがないない<br>たまたはないない<br>たまたはないのない<br>たまたはない<br>にない<br>たいののない<br>にない<br>たいのののない<br>にない<br>たいのののない<br>にない<br>たいののので<br>にない<br>たいののので<br>たいののので<br>にない<br>たいののので<br>にない<br>たいののので<br>にない<br>たいののので<br>にない<br>たいのので<br>たいのので<br>たいのので<br>たいのので<br>たいのので<br>たいのので<br>たいのので<br>たいのので<br>たいのので<br>たいのので<br>たいのので<br>たいのので<br>たいのので<br>たいのので<br>たいのので<br>たいのので<br>たいのので<br>たいのので<br>たいのので<br>たいのので<br>たいのので<br>たいのので<br>たいのので<br>たいので<br>たいのので<br>たいので<br>たいのので<br>たいので<br>たいのので<br>たいので<br>たいのので<br>たいので<br>たいのので<br>たいので<br>たいの | <b>7</b><br>TopSAP-3.5.<br>1.49.1-win32<br>.exe |
|----------------------------------------------------------------------------------------------------|-------------------------------------------------|
| T                                                                                                    |                                                 |

下载后双击望望了图标安装,安装完成点击关闭安装界面即可。

客户端安装完成后,在电脑桌面出现"安全接入"图标 🗪 即为 VPN 系统图标。

## 2、登陆 VPN 客户端

7 安全接入

在桌面上双击"安全接入"图标,进入登录界面,输入相关信息 登录,如图:

- 0 ×

| 网关地址:端口:                  | てた際億天融信下- | 一代VPN系统                                                                  | 简体中文   English |
|---------------------------|-----------|--------------------------------------------------------------------------|----------------|
| vpn. hbnu. edu. cn:443    | 欢迎登录VPN   | 扫码登录                                                                     |                |
| 用户名:学工号                   | の「科学地址編二  | -                                                                        |                |
| 密码: 与"今日校园"<br>/"网上办事大厅"密 | 登录        |                                                                          |                |
| 码一致                       | 東多   忘记者( | 67<br>                                                                   |                |
|                           |           | 天融信門技集団官ק: www.topsec.com.cn 客服為機: 400-777-0777<br>取犯所有 © 天融信件技集団 保留一切犯利 |                |

| てる際島 天融信下一          | 代VPN系统   | 简体中文 |
|---------------------|----------|------|
| 欢迎登录VPN             | 扫码登录     |      |
| vpn.hbnu.edu.cn:443 |          |      |
| A 用户名               |          |      |
| 合 2007              | - Arts a | 9    |
| 登录                  |          |      |
| 雨水 1 去记录取           |          |      |

登录成功后即可访问校内资源。

3、退出 VPN 客户端

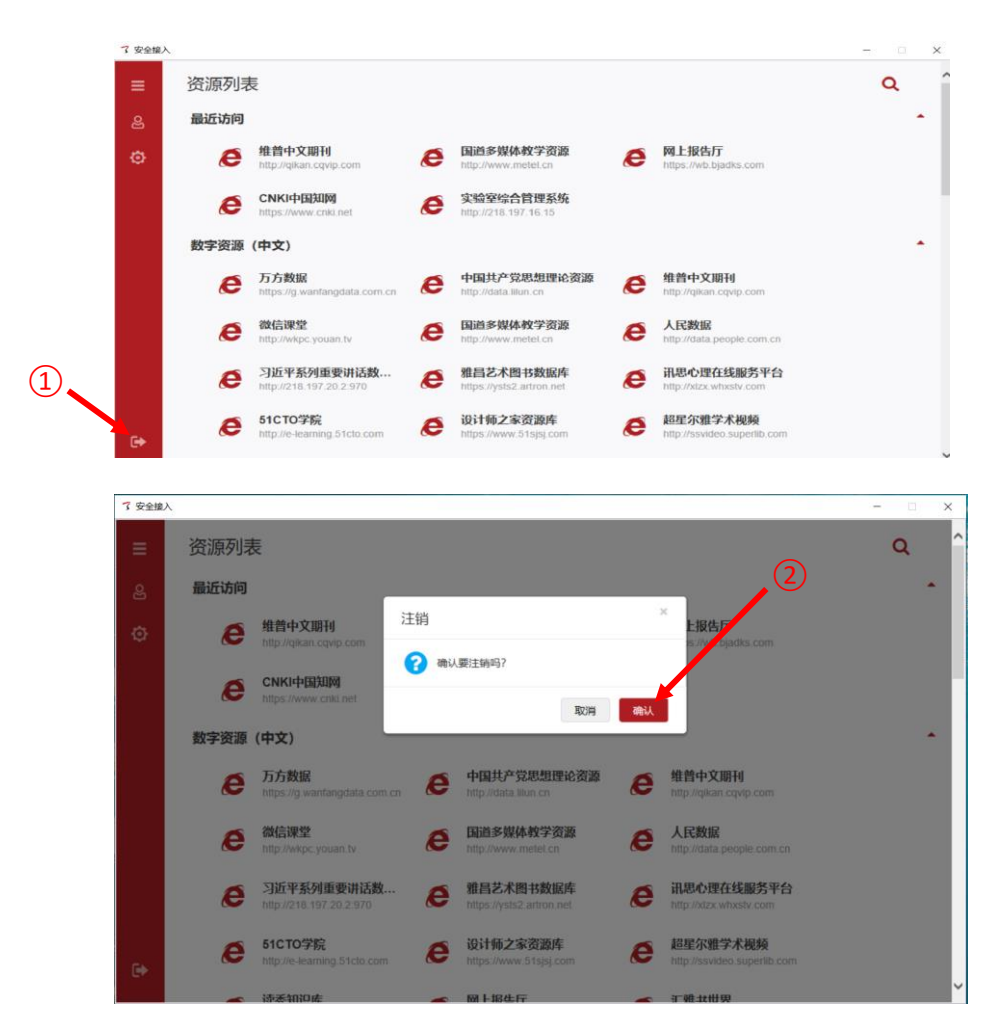

# (三) 手机/Pad 移动端方式

1、下载并安装 App(两种方式任选一种)

方式1:扫描二维码下载、安装 App。

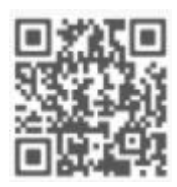

方式 2: 在浏览器输入 <u>https://app.topsec.com.cn/ng.html</u>, 进入下载页面:

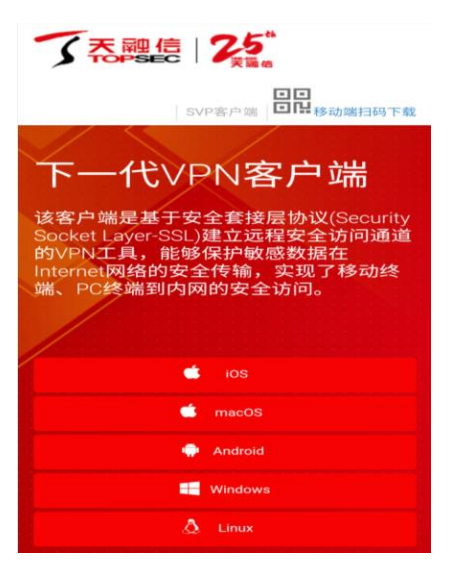

在下载页面中,根据移动设备系统下载相应版本,并安装 App。 2、登录 VPN 系统

App 安装完成后,移动端桌面出现 VPN 系统图标 单击"安全接入"图标,进入登录界面,输入相关信息登录:

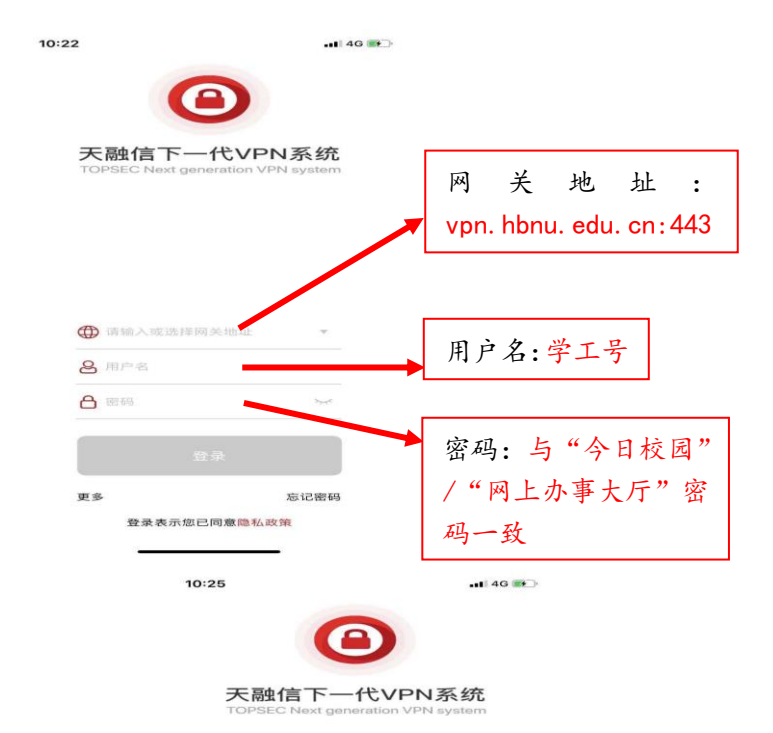

| vpn.hbnu.edu | i.cn   |      |
|--------------|--------|------|
| 8 用户名        |        |      |
| 8 1949       |        | 544  |
|              |        |      |
| 更多           |        | 忘记密码 |
| 登录表示您        | 记同意隐私司 | 女舅親  |

登录成功后,即可访问校内资源。

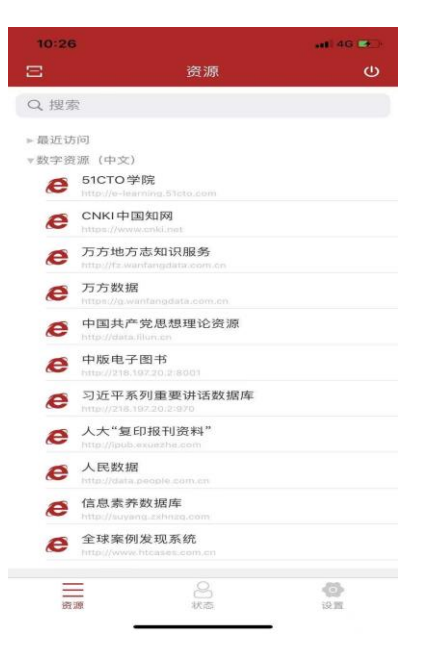

3、退出 VPN 系统

退出 VPN 系统有"断开隧道"和"退出登录"两种方式,应用在 不同场景下。

### 方式1: 断开隧道

点击 VPN 系统界面右上角按钮,在弹出的对话框中选择"确定",即可断开 VPN 隧道。该方式仅仅断开 VPN 隧道,停止 VPN 服务,并未退出 VPN 系统,再次登录 VPN 系统时无需输入账号和密码。

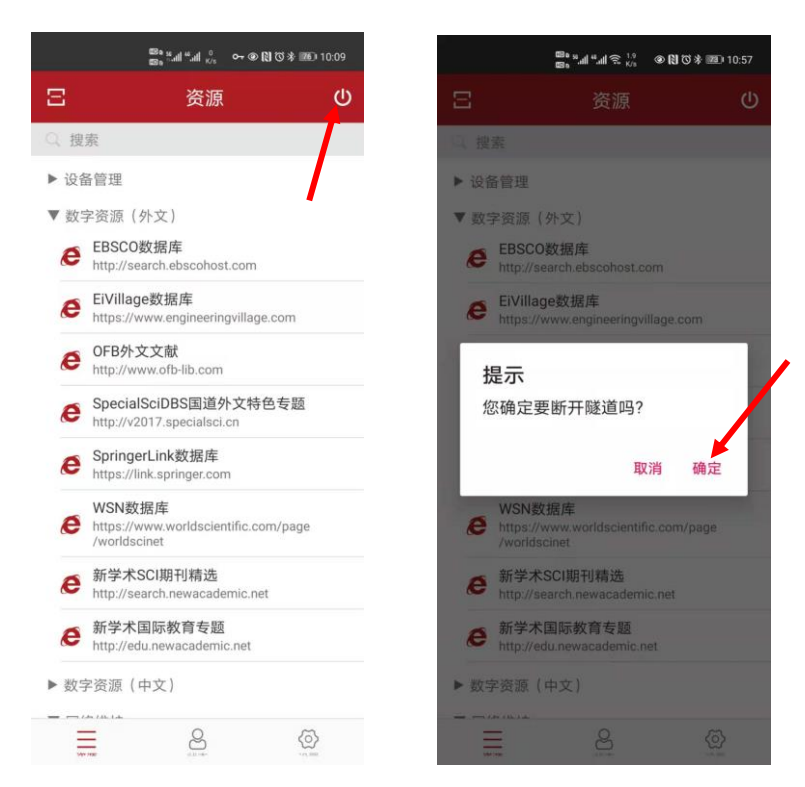

### 方式2:退出登录

点击 VPN 系统界面右下角设置按钮 , 打开"设置"界面选择 "退出登录", 在弹出的对话框中选择"确定",即可退出 VPN 系 统。该方式停止 VPN 服务,并退出 VPN 系统,再次登录 VPN 系统时 需要重新输入账号和密码。

| 10:26 | 10:26 atl 46 🐑                            |                  |          | () ~~~ () () ~~~ () () () () () () () () () () () () () | 🟹 🕸 📧 10:10 |    | ଅବ % ଣା "ଶା <sub>୧/୨</sub> ୦୦୦ 👁 🕅 | 0*2010:11 |
|-------|-------------------------------------------|------------------|----------|---------------------------------------------------------|-------------|----|------------------------------------|-----------|
| Ξ     | 资源                                        | ወ                | 8        | 设置                                                      | ወ           | Ξ  | 设置                                 |           |
| Q搜索   |                                           |                  | ◎ 左应用点   | 灯工次活                                                    | -           | 88 | 在应用内打开资源                           | 0         |
| ▶最近访  | 问                                         |                  | 00 IIMAN | 的开页脉                                                    |             |    |                                    |           |
| ▼数字资  | 源(中文)<br>510TO 学院                         |                  | 器 启用Mici | rosoft远程桌面                                              |             |    | 后用Microsoft远程桌面                    |           |
| e     | http://e-learning.51cto.com               |                  | ┣= 优先显示  | 资源默认组                                                   |             | Î  | 优先显示资源默认组                          |           |
| e     | CNKI中国知网<br>https://www.cnki.net          |                  | 🖵 远程访问   | ]                                                       | >           | ç  | 远程访问                               |           |
| e     | 万方地方志知识服务<br>http://fz.wanfangdata.com.cn |                  | ☑ 安全中心   |                                                         | >           | Ø  | 安全中心                               |           |
| e     | 万方数据<br>https://g.wanfangdata.com.cn      |                  | •        |                                                         |             | Г  | 坦二                                 |           |
| e     | 中国共产党思想理论资源                               |                  | ▲ 修改密码   | }                                                       | >           | C  | <b>旋</b> 示<br>您确定要退出登录吗?           |           |
| e     | 中版电子图书                                    |                  | ▶ 修改邮箱   | Ĩ                                                       | >           | E  |                                    |           |
| e     | 习近平系列重要讲话数据库                              |                  | □ 修改手机   | 号码                                                      | >           | f  | 取消                                 | 确定        |
| e     | 人大"复印报刊资料"<br>http://ipub.exuezhe.com     |                  | △ 关于我们   | 1                                                       | >           | A  | 关于我们                               |           |
| e     | 人民数据<br>http://data.people.com.cn         |                  | [→ 退出登录  |                                                         | >           | [→ | 退出登录                               |           |
| e     | 信息素养数据库<br>http://wyeng.cxhnzg.com        |                  | ₺ 切換VPN  | 服务器                                                     | >           | n  | 切换VPN服务器                           |           |
| e     | 全球案例发现系统<br>http://www.htcases.com.cn     |                  |          |                                                         |             |    |                                    |           |
| 演     | e e e e e e e e e e e e e e e e e e e     | <b>O</b><br>12 M | =        | 8                                                       | Ø           |    |                                    | 0         |

# 三、注意事项

学校 VPN 系统使用"校园统一身份认证系统"账号和密码登录 (与"今日校园"/"网上办事大厅"密码一致),用户在 VPN 系统 中是无法修改账号密码。确实需要修改登录密码的,只能登录"网上 办事大厅",在"个人中心"中修改。